## 簡易マニュアル 区内放送の登録(スマートフォン版)

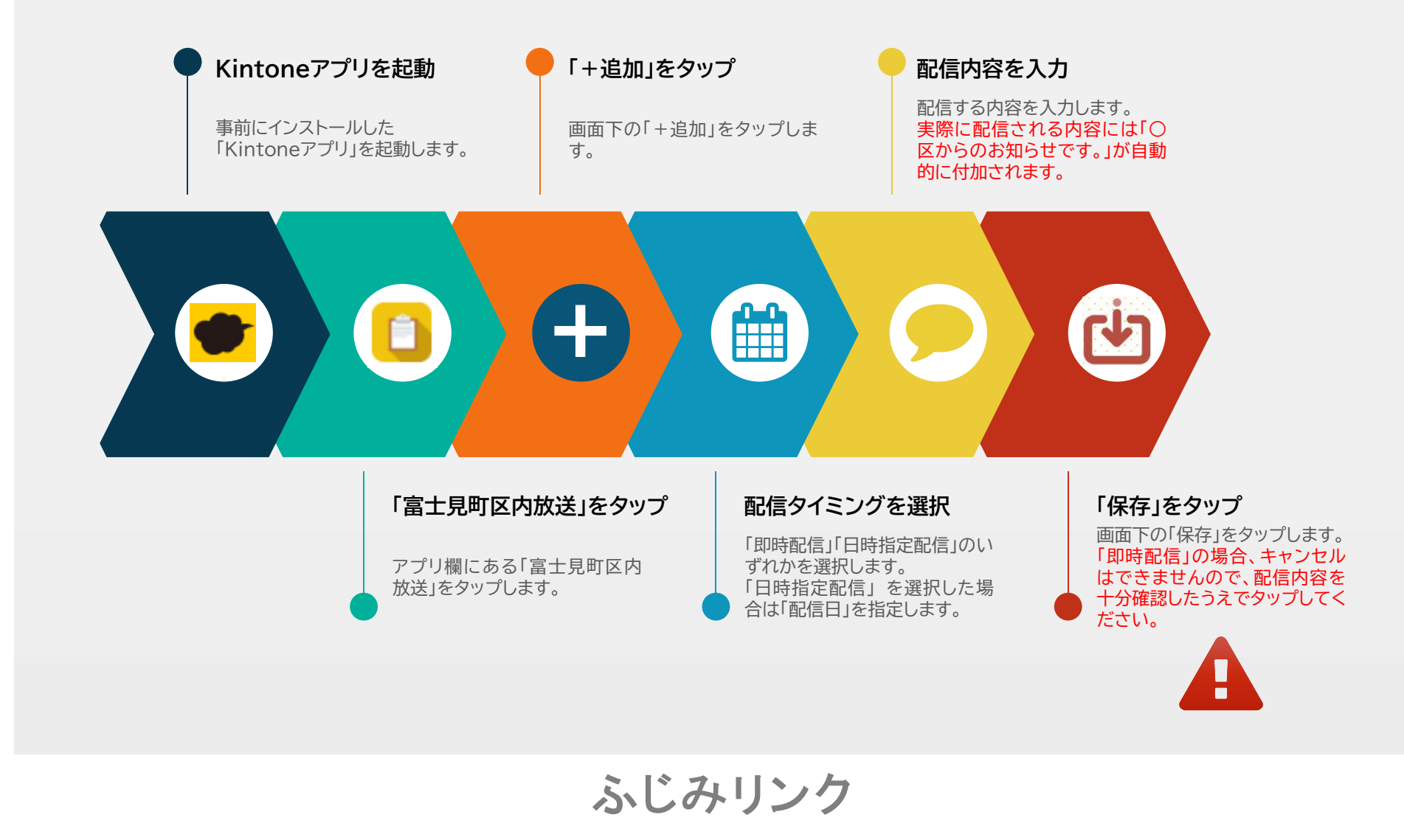

## 簡易マニュアル 区内放送の登録(パソコン版)

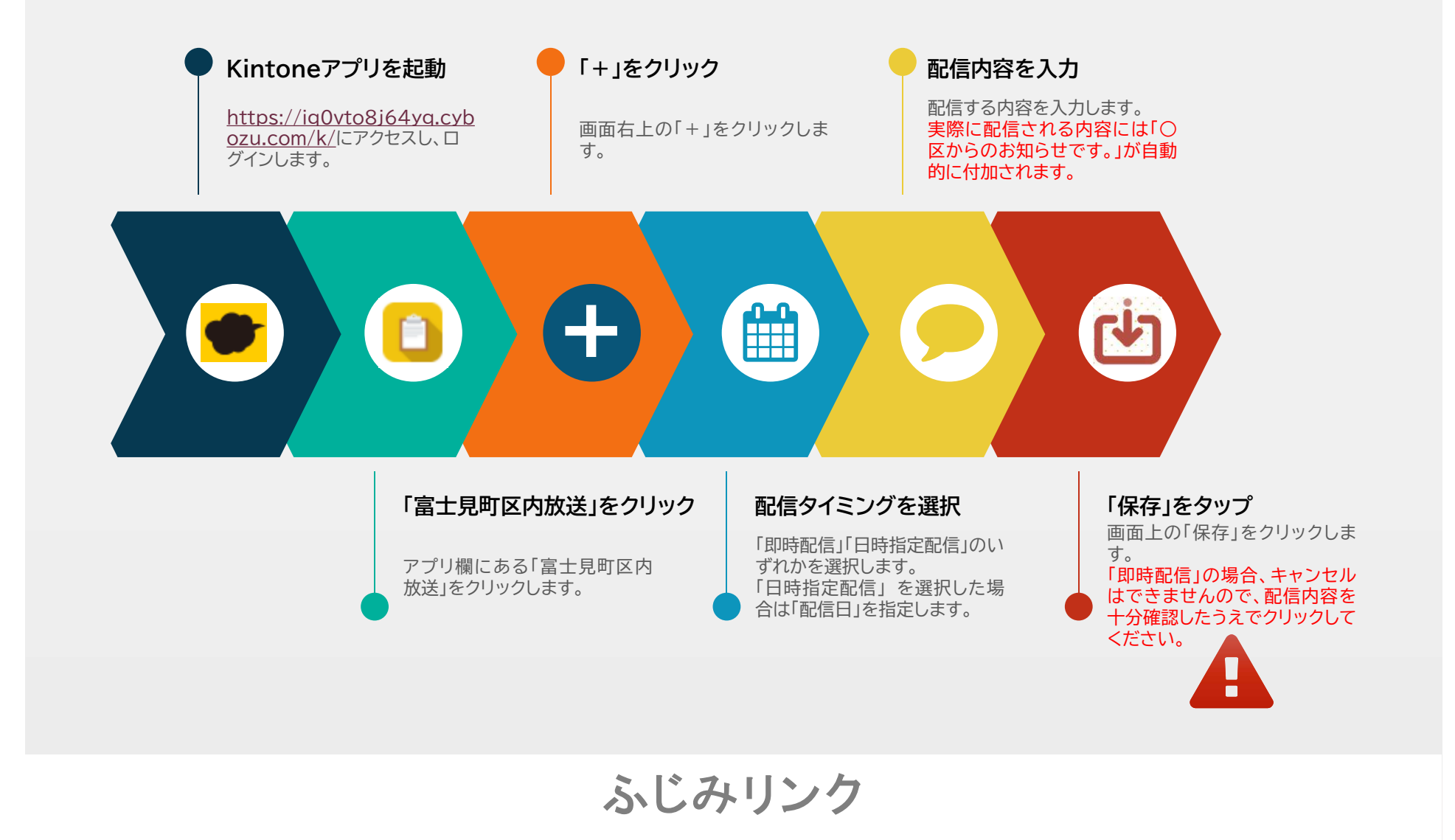